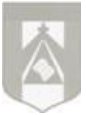

#### "María, Madre del pueblo. Esperanza nuestra" -400 años del hallazgo de la imagen de Ntra. Sra. del Valle-

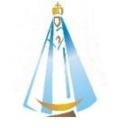

| ESPACIO CURRICULAR:<br>GEOGRAFÍA |                                      | CURSO: 3º "A"           |                               | PROFESOR: Abba Nicolás                 |                                             |
|----------------------------------|--------------------------------------|-------------------------|-------------------------------|----------------------------------------|---------------------------------------------|
| CLASES VIRTUALES: SÉPTIMA        |                                      | FECHA DE PRESENTACIÓN:  |                               | Mail: nabba@institutonsvallecba.edu.ar |                                             |
| SEMANA                           |                                      | Mapa día Jueves 30/04   |                               | Classroom: z7ldhk2                     |                                             |
|                                  |                                      | Clases de Classroom día |                               |                                        |                                             |
|                                  |                                      | Domingo 03/05           |                               |                                        |                                             |
| <u>CRITERIOS DE EVALUACIÓN</u>   |                                      |                         |                               |                                        |                                             |
| ٠                                | Prolijidad, claridad, pertinencia y  | ٠                       | Comunicación, con lenguaje    | ٠                                      | Nivel de transferencia del marco teórico a  |
|                                  | precisión conceptual.                |                         | claro y preciso, haciendo uso |                                        | situaciones concretas o casos particulares, |
| •                                | Presentación del trabajo en tiempo y |                         | del vocabulario específico de |                                        | apelando a la reflexión y al análisis.      |
|                                  | forma.                               |                         | las Ciencias Sociales.        |                                        |                                             |

#### Hola chicos!!

Hemos comenzado una semana más. Pero ésta semana es algo particular por algunas razones.

Primero que nada quiero que lean bien un comunicado que les dejo por si quieren saber **cómo es el tema de las** calificaciones en éste período.

Por otro lado las actividades de la semana son particulares porque serán totalmente prácticas y dedicadas principalmente a la plataforma de Classroom, ambas actividades tienen fechas distintas de entrega:

-Para entrar en confianza con la plataforma, deberán cargar algunas actividades que ya hemos realizado en clases anteriores. En la misma plataforma dejaré detallado dónde cargar cada una de ellas (más adelante especificaré dicha actividad).

-Y por otro lado tendrán que realizar un mapa y enviar la fotografía del mismo a través de Classroom.

#### COMUNICADO:

Tal vez se preguntan cuándo les voy a pasar una nota, una evaluación o cómo serán las calificaciones de ustedes en éste período. Para quitar esas dudas me ofrezco a comunicarles y explicarles a través de **una videollamada** (por la aplicación de Meet) a **4 o 5 personas** en el cual sean referentes y comunicadores para el curso. Utilizo la opción de videollamada ya que no quisiera desarrollar un comunicado escrito en cual les queden más dudas que certezas.

La idea sería ponernos de acuerdo **para coordinar día y hora para la videollamada y luego esas personas le comunicarán al resto de ustedes.** 

*Aclaro que en ésta ocasión la posibilidad de una videollamada es voluntaria*. Tal vez ya saben cómo van a ser las calificaciones y no es necesario que les dé dichas explicaciones.

Cualquier cosa, las personas que se ofrezcan, me escriben por mensaje privado de Classroom o vía mail. Para no estar dilatando la comunicación o espera, **me ofrezco en el período de ésta semana (hasta el día viernes 1 de Mayo inclusive)**. Tengan en cuenta que si quieren realizarla deberíamos, como mínimo, programar un **día antes la comunicación**.

# Por si todavía nunca han participado les dejo, nuevamente, los pasos que son los principales para utilizar y entregar a un documento o enviar fotografías por Classroom:

1º Ingresar a classroom.google.com o directamente a la plataforma si ya tenés el mail abierto. Si todavía no te uniste a la clase, es momento de hacerlo ingresando el código de acceso. Hay mucho tutoriales en YouTube que explican cómo ingresar.

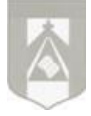

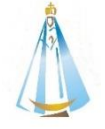

2º Una vez dentro de la plataforma hacen clic en la clase "**Cs. Sociales –Geografía-".** Luego se dirigen a **"Trabajo de clase"** (esa opción se encuentra en la parte superior de la página). Allí encontrarás un documento en PDF con la tarea y nº de la semana (junto con todas las tareas anteriores).

3º ¿Cómo hago para responder las actividades y adjuntar mi tarea en un documento o las fotos de mi carpeta con la tarea escrita?:

Una vez que entraste a las tareas designadas tenés que hacer clic en **Agregar o crear** y luego seleccionas la opción adecuada a lo que necesites:

-Si vas a escribir toda la tarea tenés que hacer clic en **Documentos** (luego en el mismo documento podes agregar fotografías, cuadros, esquemas, etc. en caso de que sea necesario) y allí escribís las respuestas como **si fuese un documento Word.** 

-Algunos envían directamente las fotografías de su carpeta con las respuestas realizadas. En ese caso elegís la opción **Archivo y luego seleccionas todas las imágenes que quieras enviar.** Recorda que las fotografías deben tener buena luz, que sean claras para leer, enviarlas ordenadas y de forma vertical.

4º por último no te olvides de hacer clic en Entregar y confirma la acción. Al realizar dicha acción el estado de tu tarea cambia a "Tarea entregada".

5º Ahora sí, tus actividades ya estarían enviadas. **Solo queda esperar si fuiste seleccionado para la corrección**. En éste caso me detengo a aclarar que es muy complicado corregir todas las actividades, por lo tanto elijo al azar (a través de una aplicación que lo chicos conocen) entre 15 y 18 alumnos de cada curso. Los mismos siempre serán avisados, a través de un mensaje, con las correcciones y el signo de su nota de seguimiento correspondiente.

Si tienen algún inconveniente con la plataforma se pueden comunicar conmigo vía mail.

Sin mucho más para decir vamos a comenzar con las actividades. Tengan en cuenta que, esta vez, tiene una fecha de entrega.

Saludos!!

## ACTIVIDADES

### ACTIVIDAD Nº1

Ingresa a la plataforma de Classroom. **Controla que tengas cargadas y ENTREGADAS** todas las actividades que realizaste en las semanas anteriores.

Cada actividad está separada por su número de semana correspondiente.

La actividad nº1 es principalmente para aquellas personas que: -Han enviado algunas (o todas) las actividades solo por mail y no las han subido a Classroom. -Deben actividades de 1 o más semanas anteriores.

Para las personas que ya tienen **todas las actividades cargadas y ENTREGADAS**, <u>NO</u> deben hacer nada (no importa si algunas no fueron corregidas todavía). Solo deben controlar que estén cargadas y entregadas.

La idea de dicha actividad es que TODOS estén al día con la entrega de las actividades de las clases virtuales (a excepción de la semana nº4) y con la plataforma de Classroom. La fecha de entrega SOLO PARA ÉSTA ACTIVIDAD es hasta el domingo 03 de Mayo. "María, Madre del pueblo. Esperanza nuestra" -400 años del hallazgo de la imagen de Ntra. Sra. del Valle-

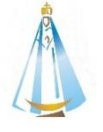

## Momento de AUTOCORRECCIÓN: deberán copiar lo siguiente en sus carpetas:

La semana pasada estuvimos trabajando con mar argentino y las distintas formas de regionalizar al país. Las formas de dividir en regiones es dependiendo de los criterios se sean utilizados.

#### La regionalización que utilizaremos para el resto del año es de acuerdo a las REGIONES GEOGRÁFICAS FORMALES:

En éste caso Argentina se encuentra divido en **siete regiones**, bajo soberanía del país, **según** el criterio de la **homogeneidad natural del espacio**, dichas regiones son:

- -Región Patagónica
- -Región de la Pampa (o Pampeana)
- -Región de Cuyo

- -Región del Noroeste
- -Región del Noreste
- -Región Oceánica (o del Mar Argentino)

-Región de las Sierras Pampeanas

## ACTIVIDAD Nº2:

Observa atentamente el siguiente mapa de las regiones geográficas formales y elabora el mismo copiando de forma prolija y precisa en un mapa de Argentina tamaño Rivadavia impreso o de librería.

Pinta cada región de distinto color y coloca sus respectivos nombres.

Recuerden de enviar la fotografía del mapa con buena resolución, de manera que se pueda **observar por completo el mismo y con luz necesaria para mirar los detalles.** 

En la siguiente página les dejaré un mapa modelo de alta resolución para aquellos que puedan o quieran imprimir.

La fecha de entrega SOLA PARA ÉSTA ACTIVIDAD es el jueves 30 de Abril.

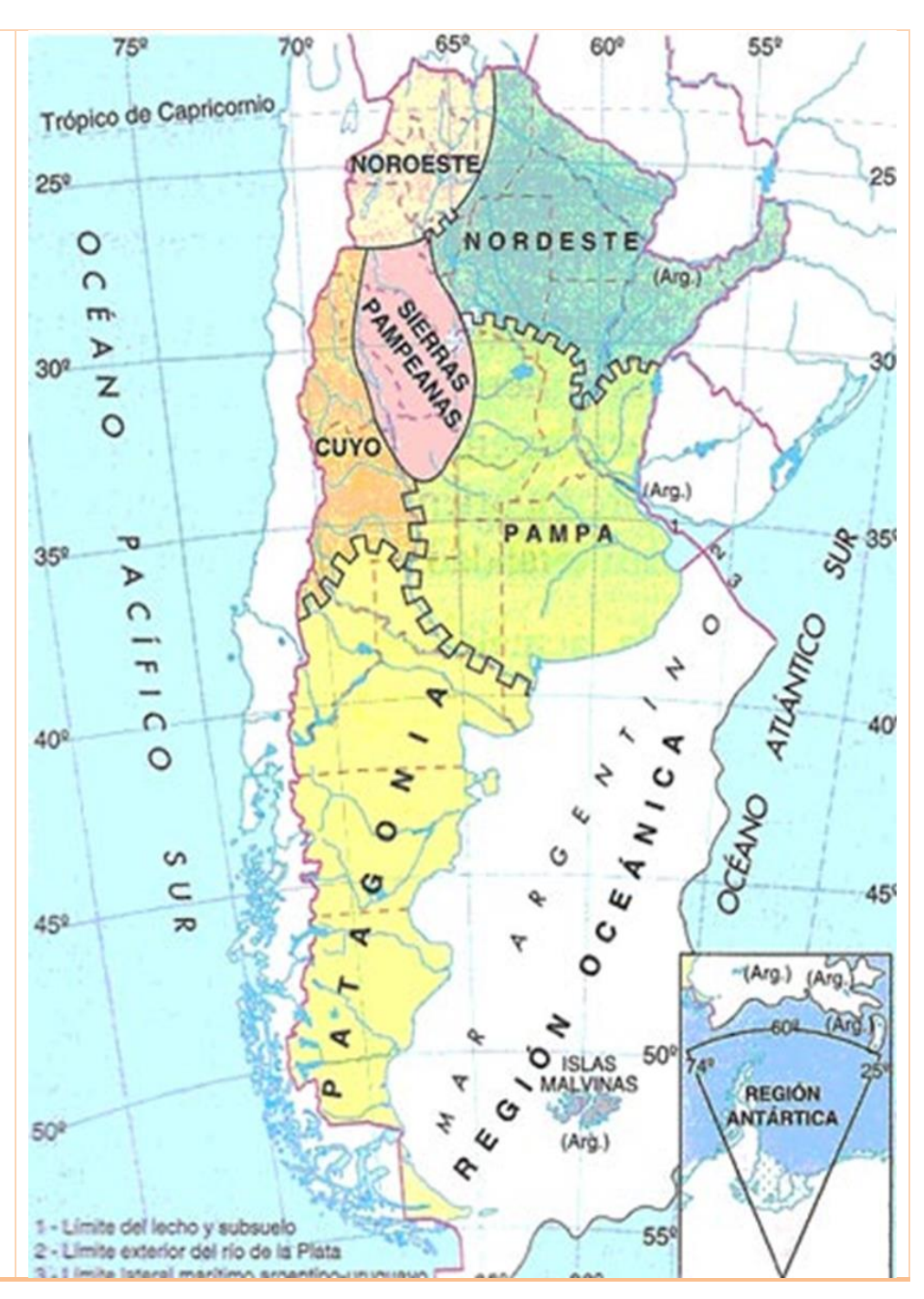

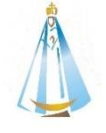

## MAPA PERMITIDO PARA IMPRIMIR Y REALIZAR LA ACTIVIDAD Nº1

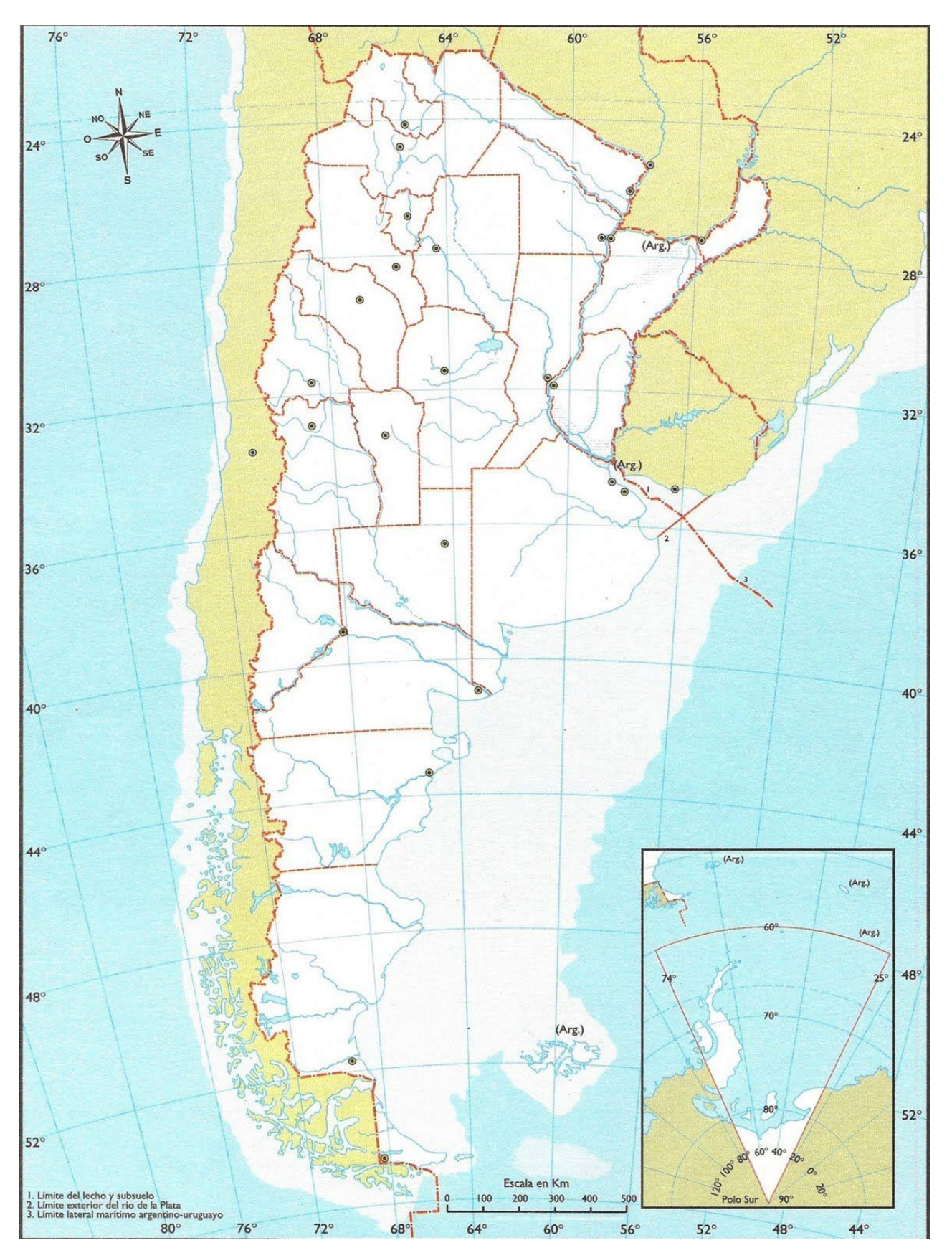

Recuerda que la actividad **tiene una fecha entrega y podes entregarlo a través de Classroom**. Éxitos y a aprender en tu casa ©